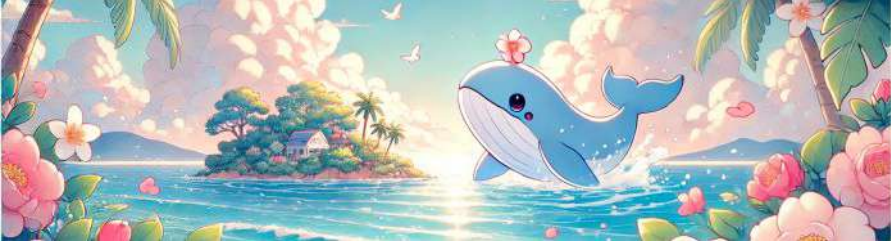

## こども未来交流センター きらり SmartGOTO 会員登録ガイド

こども未来交流センターきらりでは、入場申請と入場料支払 いの手続きを簡略化するため、SmartGOTO(スマートゴー トゥ)の仕組みを導入しています。

ご利用の際には SmartGOTOの会員登録が必要です。あら かじめご了承ください。

次のページから詳しい操作方法を説明しています。 ※なお、資料中の画像は以下の名前で作っています。

- ・お母さん 新上 みこと
- ・こども① 新上 太郎
- ・こども② 新上花子

ご参照のうえ会員登録をお願いいたします。

#### く会員登録の手順>

1.SmartGOTO会員登録(保護者)2~8ページ2.お支払い方法の設定9~12ページ3.SmartGOTO会員登録(こども)13~20ページ

#### く参考>

こどものQRコードの表示方法 21ページ

# まず、SmartGOTOにアクセスしてください。

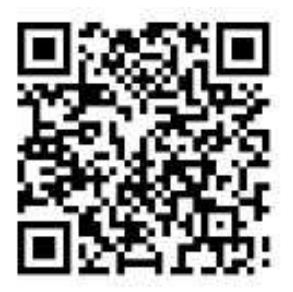

https://smart-goto.jp/shinkamigoto/

- ①下部メニューの「マイページ」を押す。
- ② メールアドレスで新規登録をする方は

「こちら」を押す。

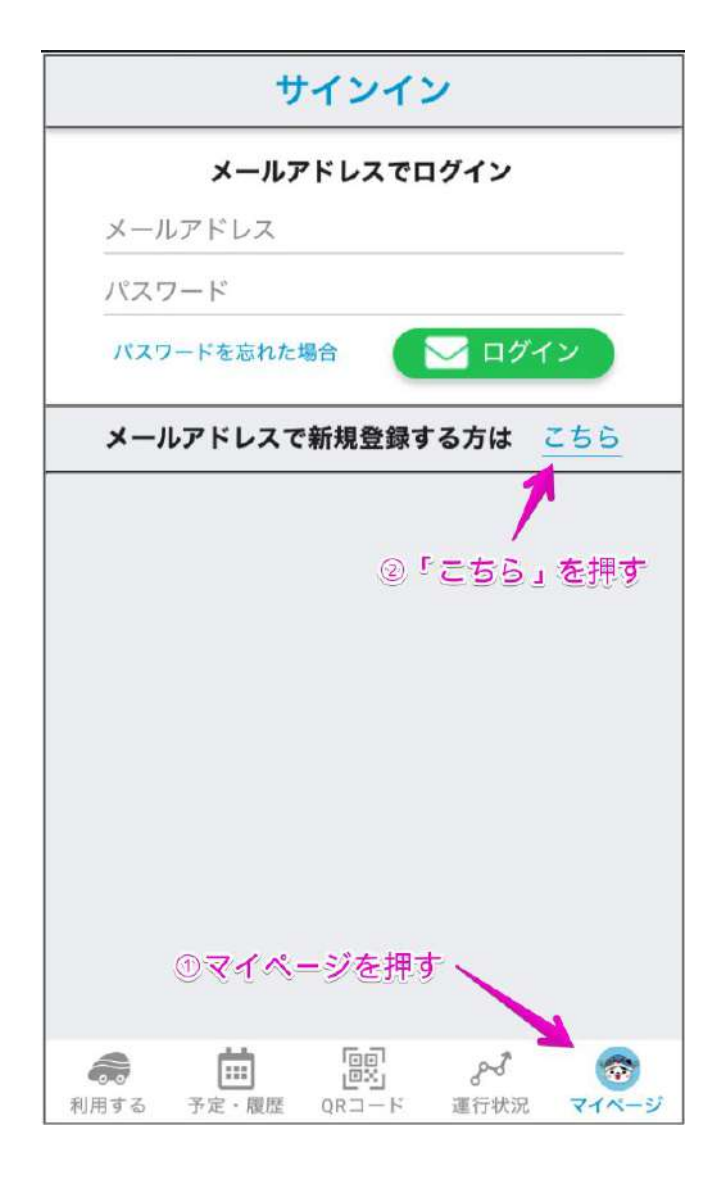

## メールアドレスとパスワードを入力して 「認証コード送信」ボタンを押す。

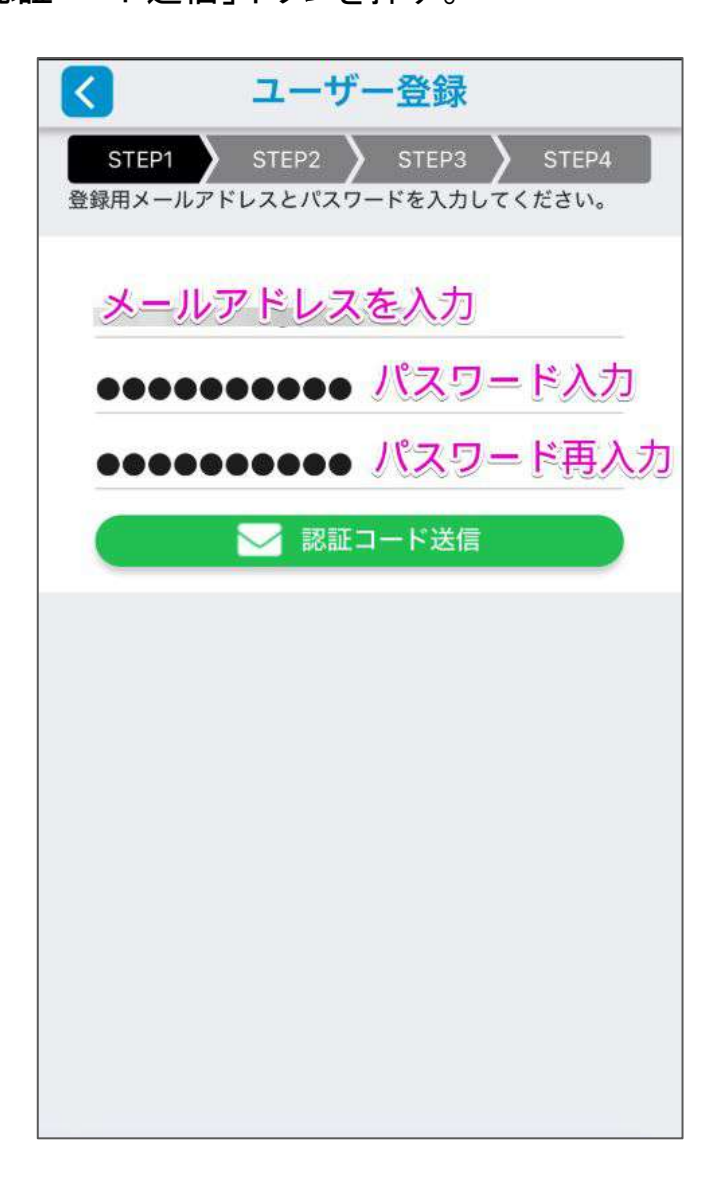

認証コードが登録したメールアドレスに届きます。 認証コード(6桁の数字)を入力し「次へ」を押す。 ※メールが届かない場合は、迷惑メールフォルダなどに振り分けられていないかご確認ください。

| < 認証コード入力                                                                                      |
|------------------------------------------------------------------------------------------------|
| STEP1 STEP2 STEP3 STEP4 認証コードを入力してください。                                                        |
| メールアドレス()<br>に認証コードを送信しました。                                                                    |
| ※Yahoo!メールなど一部のメールサービスでは、送信され<br>たメールが迷惑メールに振り分けられる可能性がありま<br>す。<br>メールが届かない場合は、迷惑メールをご確認ください。 |
| 本人確認のために認証コードを入力してくださ<br>い。<br>※認証コードは30分間有効です。                                                |
| <sup>認証コード:</sup> 認証コードを入力                                                                     |
| 次へ                                                                                             |
|                                                                                                |
|                                                                                                |

# 氏名・住所・連絡先など必要事項を入力して「次 へ」を押す。

|              | 新規会員發      | 登録 登録中止 |
|--------------|------------|---------|
|              | STEP1      | STEP2   |
| ユーザ          | 一情報を登録してくだ | ぎさい。    |
| 観光目的の        | の利用※       | ※必須入力項目 |
| () はい        | 🥑 いいえ      |         |
| 氏名※          |            |         |
| 新上みこ         | - <u></u>  |         |
| 住所※          |            |         |
| 郵便番号         | 1          | 住所自動入力  |
| 都道府県         |            |         |
| 市区町村         |            |         |
| 町域           |            |         |
| 番地以降         |            |         |
| 建物名・<br>部屋番号 | 建物名・部屋番号   |         |
|              | 次へ         |         |

自宅の場所が地図上に正しく表示されているか確 認して「位置情報を確定し次へ」を押す。 ※もし自宅の位置が違ったら正しい位置を指定しなおしてから 「位置情報を確定して次へ」ボタンを押してください。

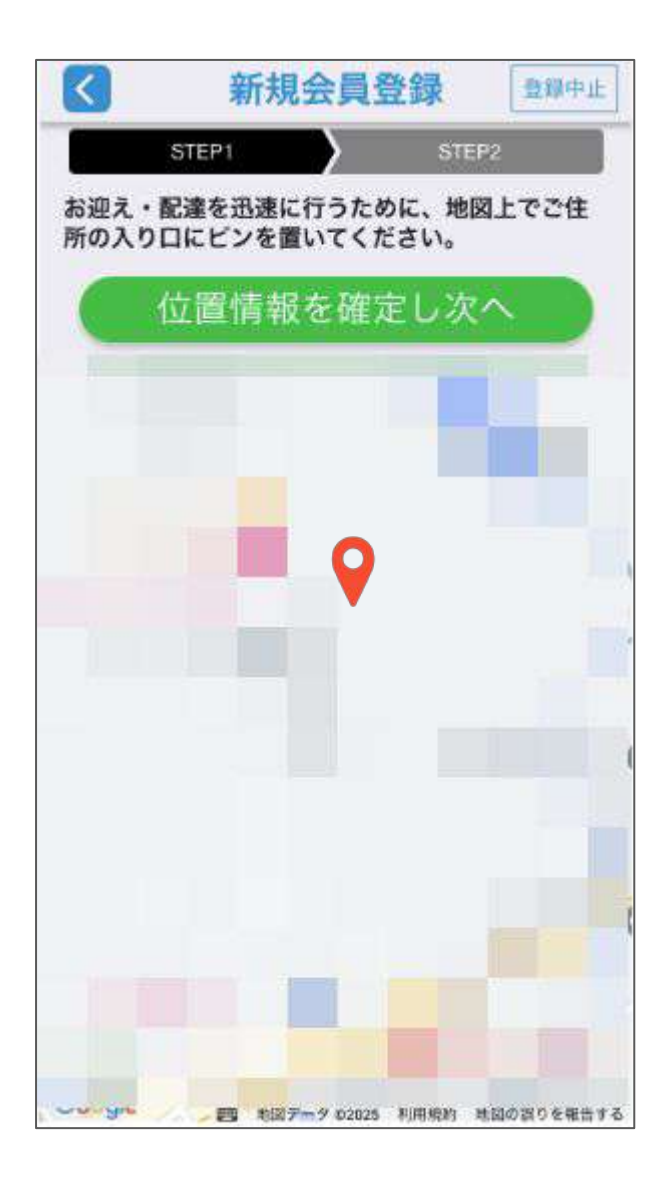

入力内容と利用規約を確認のうえ、利用規約に チェックをつけて「上記の内容で登録」ボタンを押 す。

| <                     | 新規会員登録                                | 登録中止              |
|-----------------------|---------------------------------------|-------------------|
| 下記の内容で<br>よろしいです      | STEP1 STEP2<br>で登録を行います。<br>けか?       | 2                 |
| 観光目的の                 | 利用                                    |                   |
|                       |                                       |                   |
| 氏名                    |                                       |                   |
| 新上                    |                                       |                   |
| みこと                   |                                       |                   |
| 氏名(かな)                | )                                     |                   |
| 都道府県                  |                                       |                   |
| 市区町村                  |                                       |                   |
| 町域                    |                                       |                   |
| 番地以降チョ                | ロック                                   |                   |
| 建物名·<br>部屋番号          |                                       |                   |
| <ul><li>の利用</li></ul> | 島町におけるアプリケーションおよ<br>規約 と プライバシーポリシー に | : びサービス<br>: 同意する |
|                       | 上記の内容で登録                              |                   |
|                       |                                       |                   |

# 続いて支払い方法の設定をおこないます。 「お支払方法を登録する」ボタンを押す。

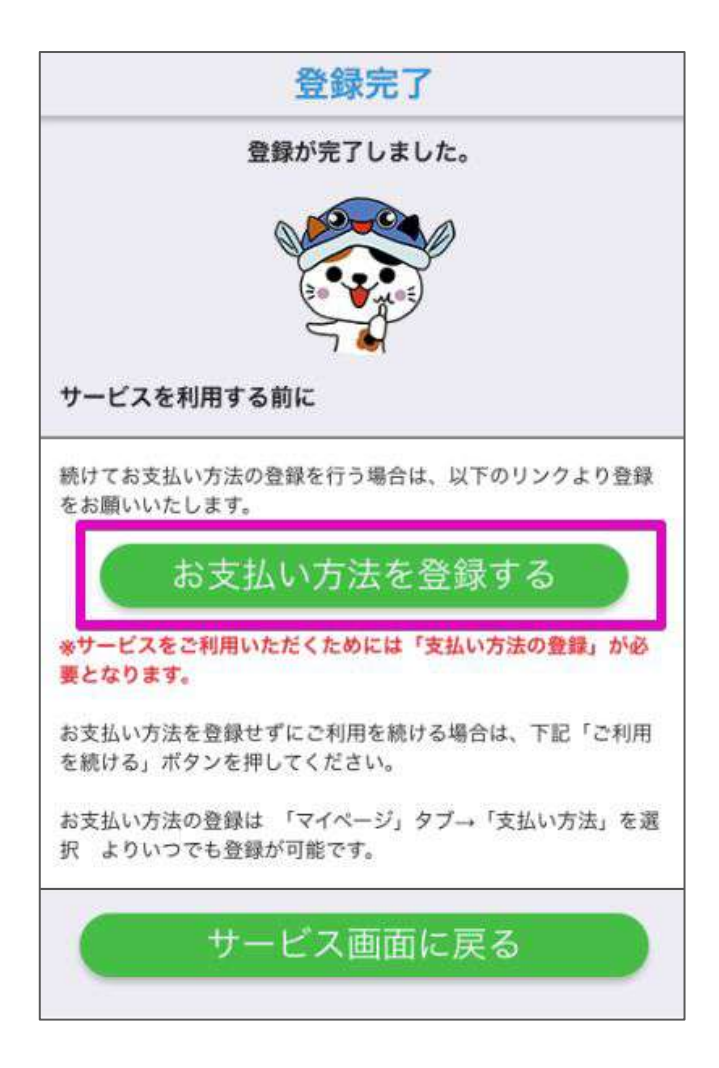

## 「支払い方法を追加」ボタンを押す。

|        | 支払い方法          |
|--------|----------------|
| 支払い方法  | 去一覧            |
| 現在支払い  | い方法は登録されていません。 |
|        | 支払い方法を追加       |
| 以下の支持  | ムい方法に対応しております  |
| クレジット  | カード            |
|        | VISA           |
| ゆうちょロ  | 座自動引き落とし       |
| P K    | うちょ銀行          |
| JAバンク自 | 動引き落とし         |
| ./~    |                |
|        |                |

#### (参考)2025年5月から十八親和銀行の口座自動引 き落としにも対応予定です。

## 2.お支払い方法の設定

ご希望の支払い方法を選択する。

#### く重要>

「クレジットカード」を選択された方は、カード番号など必要 事項の入力完了後、すぐにサービスの利用ができます。 (おすすめ)

「ロ座引き落とし」を選択された方は、金融機関の窓口で の口座引き落としの手続きをしてください。 金融機関での 受付処理が完了次第、サービスの利用ができます。通常2 週間程度かかります。またサービス利用料に加え、口座引 き落とし手数料が発生します。

| <     | 支払い方法     |   |
|-------|-----------|---|
| 支払い方法 | 法追加       |   |
| クレジッ  | トカード      | > |
| ゆうちょ  | 口座自動引き落とし | > |
| JAバンク | 自動引き落とし   | > |
| JAバンク | 自動引き落とし   |   |
|       |           |   |
|       |           |   |
|       |           |   |

※口座引き落としの手数料はゆうちょJAバンク33円、十八 親和銀行55円です。

# クレジットカード情報を入力して「登録」ボタンを押 す。

| く 支払い方法                   |
|---------------------------|
| カード情報の登録                  |
| カード番号                     |
|                           |
| 名義人名                      |
| MIKOTO SHINKAMI           |
| 有効期限                      |
|                           |
| セキュリティコード セキュリティコードCVVとは? |
| •••                       |
| 🥏 デフォルト支払い方法に設定する         |
| 登録                        |
|                           |

#### **続いてお子さんの会員登録**をします。 ファミリー登録機能を使って、お子さんの会員登録

をします。

♥ファミリー登録機能とは ...

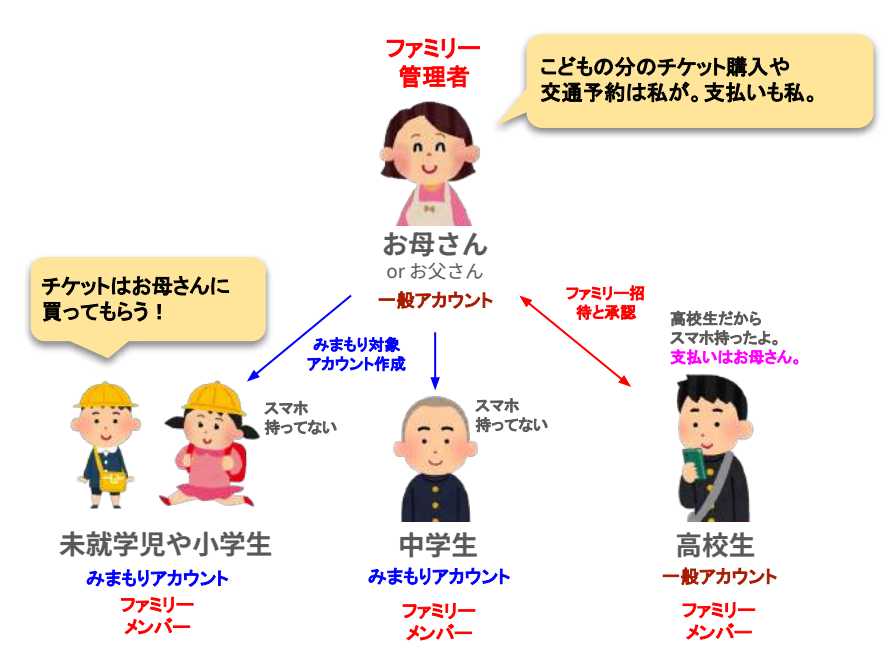

| 立場                | チケット<br>の購入                | 施設への<br>入退場             | 交通予約と<br>キャンセル             | 支払い |
|-------------------|----------------------------|-------------------------|----------------------------|-----|
| 保護者               | <mark>できる</mark><br>自分のスマホ | <b>できる</b><br>自分のスマホ    | <b>できる</b><br>自分のスマホ       | 自分  |
| 未就学<br>児~小中<br>学生 | 保護者が<br>購入                 | 保護者スマホ<br>あるいは<br>会員カード | 予約端末と<br>会員カード<br>で可能      | 保護者 |
| 高校生以<br>上         | <b>保護者が</b><br>購入          | <b>できる</b><br>自分のスマホ    | <mark>できる</mark><br>自分のスマホ | 保護者 |

#### お子さんの会員登録をします。

# 下部メニューの「マイページ」を押す。 ファミリー」を押す。

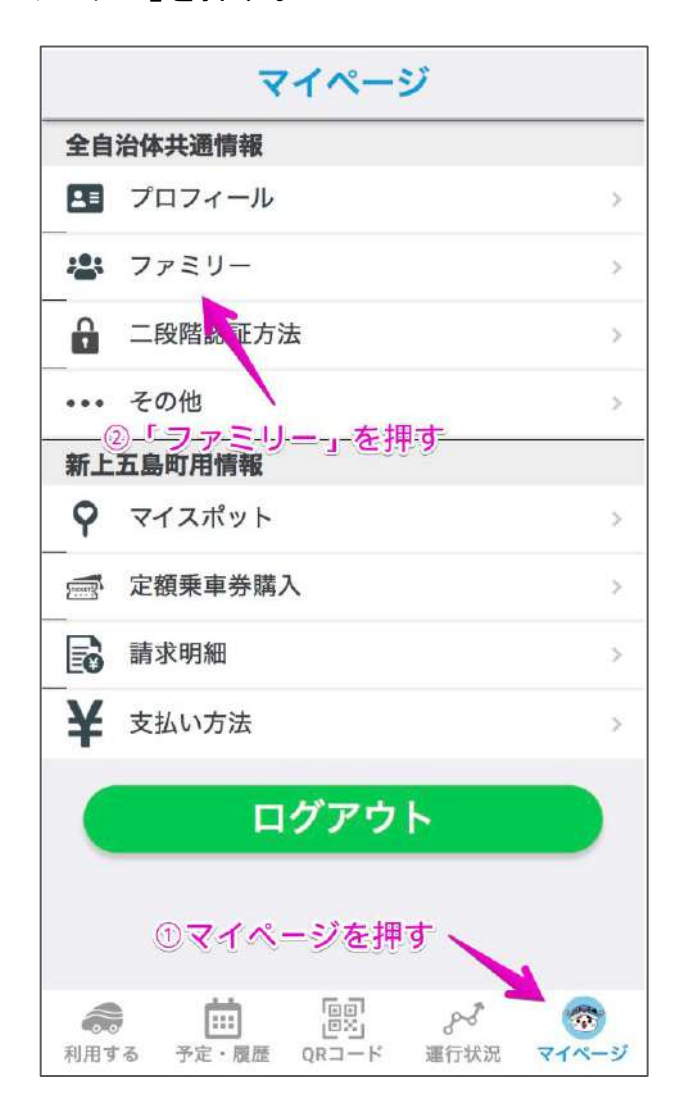

#### 「ファミリーを追加」ボタンを押す。

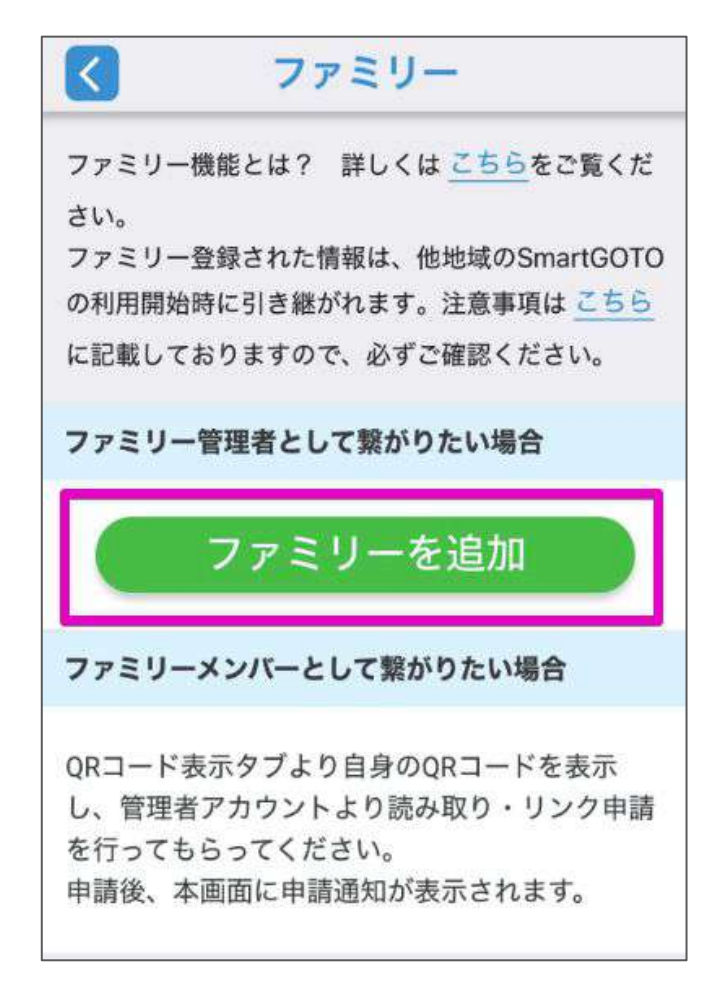

# 未就学児・小学生(中学生)を会員登録する場合 は「アカウント作成」ボタン を押す。

(参考)自分のメールアドレスとスマホを持っている高校生以上をファミリーに追加する場合は、高校生以上の方がご自身ののメールアドレスでSmartGOTOの会員登録をした後、保護者の方が「ファミリーに招待」ボタンを押してください。

| $\boldsymbol{<}$                        | ファミリー追加                                                      |
|-----------------------------------------|--------------------------------------------------------------|
| 既存アカワ                                   | フントをファミリーに入れる場合                                              |
|                                         | ファミリーに招待                                                     |
| アカウン<br>れる場合                            | <b>~作成できないご家族をファミリーに入</b>                                    |
|                                         |                                                              |
|                                         | アカウント作成                                                      |
| 作成したご<br>ります                            | <b>アカウント作成</b><br>Pカウントは見守り対象アカウントとな                         |
| 作成したご<br>ります。<br>見守り対望                  | <b>アカウント作成</b><br>Pカウントは見守り対象アカウントとな<br>&アカウントに関する詳しい情報は     |
| 作成したご<br>ります。<br>見守り対望<br><u>こちら</u> をさ | アカウント作成<br>アカウントは見守り対象アカウントとな<br>&アカウントに関する詳しい情報は<br>ご覧ください。 |

## お子さんの情報を入力して「次へ」を押す。

| こ利用し              | なるこ家族の情  | 報を入力してくださ |
|-------------------|----------|-----------|
| 氏名 <mark>※</mark> |          | ※必須入力項目   |
| 新上 太郎             |          |           |
| ✓ 管理者             | と同じ住所を登録 | Ŗ         |
| 郵便番号              | 1234567  | 住所自動入力    |
| 都道府県              |          |           |
| 市区町村              |          |           |
| 町域                |          |           |
| 番地以降              |          |           |
| 建物名·              | 建物名,部屋都  |           |

自宅の場所が地図上に正しく表示されているか確 認して「位置情報を確定し次へ」を押す。 ※もし自宅の位置が違ったら正しい位置を指定しなおしてから 「位置情報を確定して次へ」ボタンを押してください。

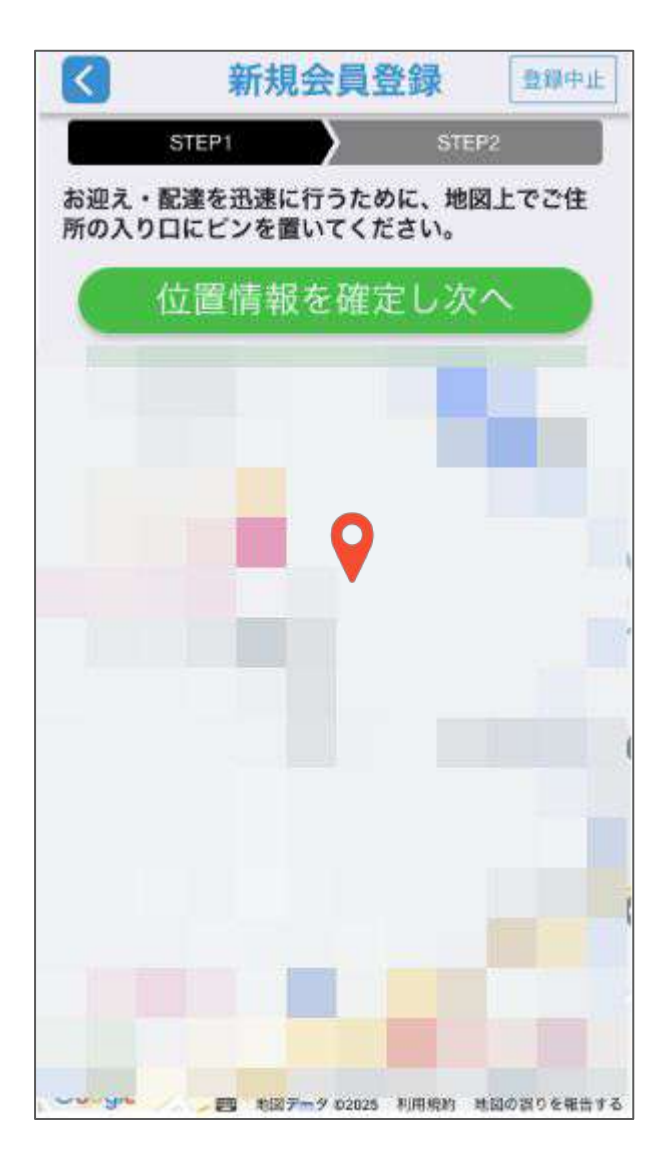

# 入力内容と利用規約を確認のうえ、利用規約に チェックをつけて「アカウント作成」ボタンを押す。

| < 見気        | 予り対象           | 象アカウ        | リント作成  |  |
|-------------|----------------|-------------|--------|--|
| STEP        | <sup>21</sup>  | STEP2       | STEP3  |  |
| 下記の <br>よろし | 内容でごう<br>いですかう | 家族の登録を<br>? | を行います。 |  |
| 氏名          |                |             |        |  |
| 新上          |                |             |        |  |
| 太郎          |                |             |        |  |
| 氏名(かな       | :)             |             |        |  |
|             |                |             |        |  |
| -           |                |             |        |  |

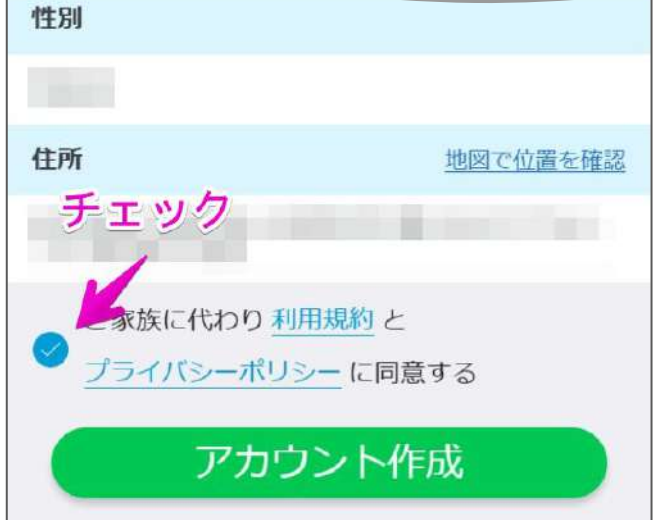

#### お子さんの会員登録が完了しました。

兄弟姉妹など、さらにお子さんの追加登録をする場合は 「ファミリーを追加」ボタンを押してください。

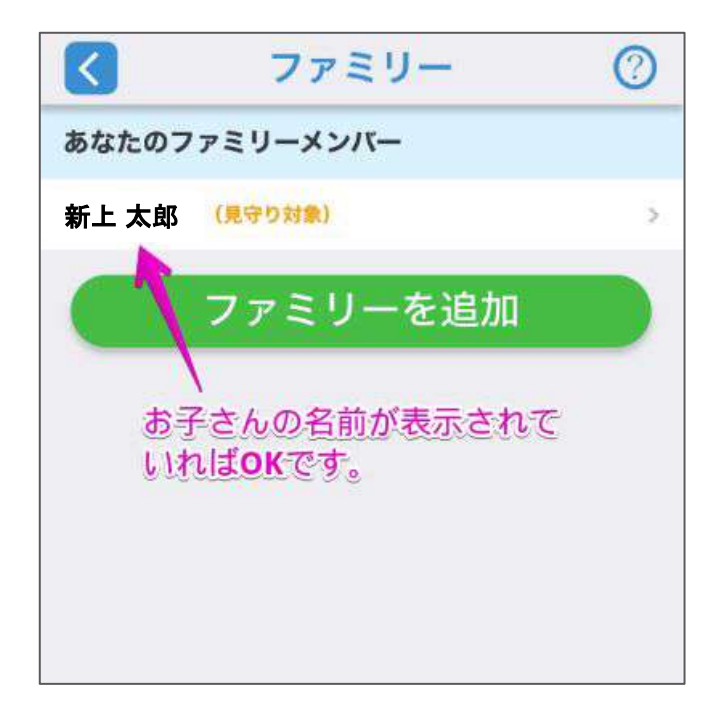

# (参考)こどもの QRコードの表示方法

お子さまが施設に入場される際は、スマートフォンに表示したお 子さまのQRコードを、入場用のQRコードリーダーにかざしてくだ さい。

くこどもの QRコードの表示方法>

①下部メニューの「QRコード」を押す。

→ 保護者のQRコードが表示されます。

#### ②保護者の名前部分を押す。

→ アカウントの切り替えメニューが表示されます。

#### ③お子さんのアカウントを選択

→ お子さんのQRコードが表示されます。

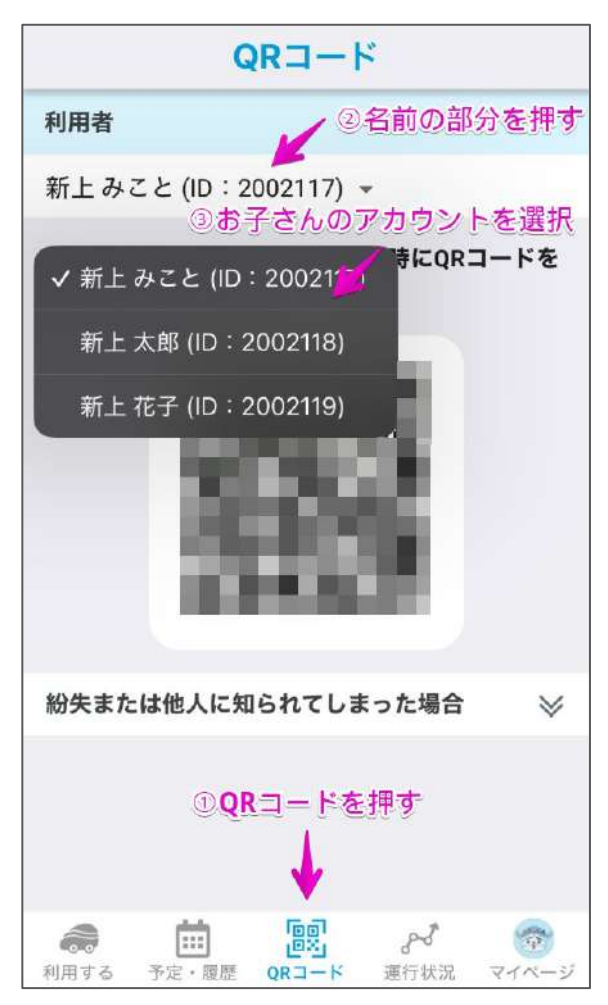

#### ∖みんな遊びにきてね! /

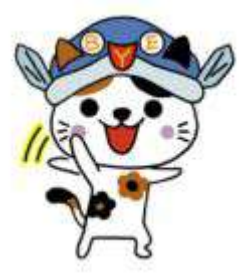

᠃問い合わせ

» こども未来交流センターに関することはこちら 役場福祉課 0959 - 53 - 1133

» SmartGOTOの登録に関することはこちら SmartGOTO運営事務所 050-3623-2840